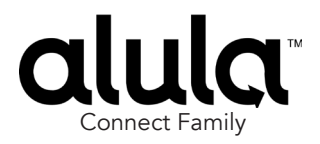

# BAT-Fire<sup>™</sup> Communicator

BAT-Fire, AT&T™ (BAT-FIRE-ATT) BAT-Fire, Verizon™ (BAT-FIRE-VZ)

**BAT-Fire** is a device that connects to an intrusion or fire alarm control panel (FACP) and provides central station alarm reporting.

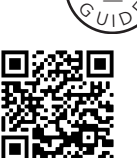

Scan QR for most up to date manual, features, and compatibility

## Features

- Supports 12V and 24V regulated FACPs
- Alarm capture via phone line interface or standard FACP points
- Supports Contact ID (CID) reporting format
- Dual Path: Ethernet (primary) with Cellular (backup)
- Sole Path: Ethernet or Cellular
- Platform visibility through AlulaConnect™
- Trouble event detection and reporting
- Four programmable input/output ports
- At-a-glance system status via front-panel LEDs
- UL 864 10th edition commercial fire certification
- ULC-S559 commercial fire certification
- UL 1610 commercial burg certification
- ULC-S304 commercial burg certification (Security Level II installations)

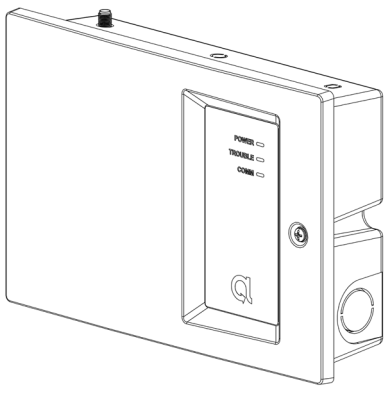

# Operation

#### Phone line capture

BAT-Fire provides two PSTN interfaces for the FACP's DACT phone line connections. BAT-Fire's DACT phone interface connection provides phone line voltage, dial tone, ringback tone and all required CID protocol signaling. The BAT-Fire receives CID events from the FACP's DACT and then relays the CID events to the central station receiver.

### **Point capture**

The BAT-Fire provides inputs that can be used to monitor an FACP's alarm, supervision, and trouble points. In this topology BAT-Fire inputs will be connected to the FACP points. BAT-Fire will continually monitor the state of the FACP points. A state change on a BAT-Fire monitored FACP point will be reported to the central station. (Refer to the Programming section describing how to set-up a BAT-Fire input for FACP point capture.)

**Note:** for UL 864 10th edition, this configuration may only be used for panels with one input zone. 9th edition and earlier permitted this method for multiple protection zones.

### **Central station communication**

The BAT-Fire can be configured to provide dual path connectivity using Ethernet/broadband and cell or single path connectivity using either Ethernet/broadband or cell to Bosch Conettix D6100IPv6 receivers at the central station.

# Installation and Wiring

- 1. Set up an account in the AlulaConnect portal.
- Mount the BAT-Fire using the guidelines listed below to meet UL 864/UL 1610/NFPA or ULC-S559/ULC-S304. Use the mounting holes on the back plate.
- 3. Install the cellular antenna.
- 4. Power down the FACP.
- 5. Wire the BAT-Fire to the FACP. (See wiring diagrams on the following pages.) All wiring must be performed in accordance with NFPA 70/72 or CSA C 2.1 (Safety Standard for Electrical Installations, Canadian Electrical Code, Part I, Section 32).

**Note:** 1/2" conduit should be used. Only one conduit knockout is to be used for wiring. Multi-conductor wire connections should follow best practices using pigtail or crimp connectors.

To meet UL 864/UL 827/UL 681/NFPA or ULC-S559/ ULC-S524/ULC-S561/ULC-S301/302, ensure the following:

- BAT-Fire must be installed in accordance with UL 864/ NFPA 70/72 or ULC-S559/ULC-S524/ULC-S561.
- BAT-Fire must be mounted in the same room as the FACP.
- All wiring between BAT-Fire and FACP is max 20 ft for UL 864 and max 18 m for ULC-S559. These wire length guidelines must be used for both burg and fire installations.
- Run all wiring between BAT-Fire and FACP through non-rigid metallic conduit (Canada) and non-rigid conduit (US).
- All equipment used for the IP connection (such as the router, hub, modem, etc.) shall be UL/c-UL listed, and be provided with 24 hour standby power.
- 6. For dual or sole path Ethernet, plug in the Ethernet cable.
- 7. Power up the system. After 1-2 minutes, verify the Ethernet and Cellular LEDs. For Ethernet installs, the ETHERNET LED should be on. For cellular installs, the CELLULAR LED should be on, or displaying a short blink sequence (dual path mode). Verify a minimum of two signal bar LEDs are displayed. (See Operation and Indicator Overview section for signal strength.)
- 8. Physical installation is complete.
- 9. Press the Config button on the BAT-Fire for 2 seconds to enable programming. Program the BAT-Fire via AlulaConnect (see Programming section).
- 10. Close the cover. Confirm POWER, TROUBLE, and COMM LEDS are green.
- After installing BAT-Fire, or modifying any FACP programming, verify proper operation and reporting of all event codes using your FACP installation manual. Burglary installs must have cover tamper enabled and must be tested yearly.

Mounting Holes

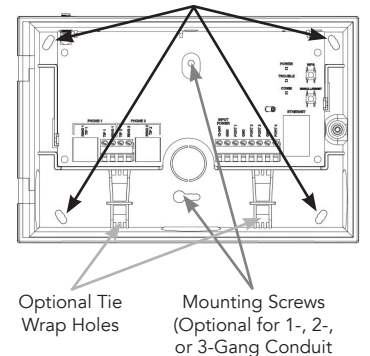

Box Mounting)

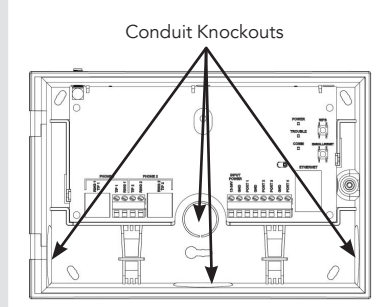

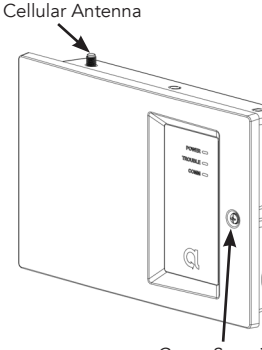

Cover Securing Screw

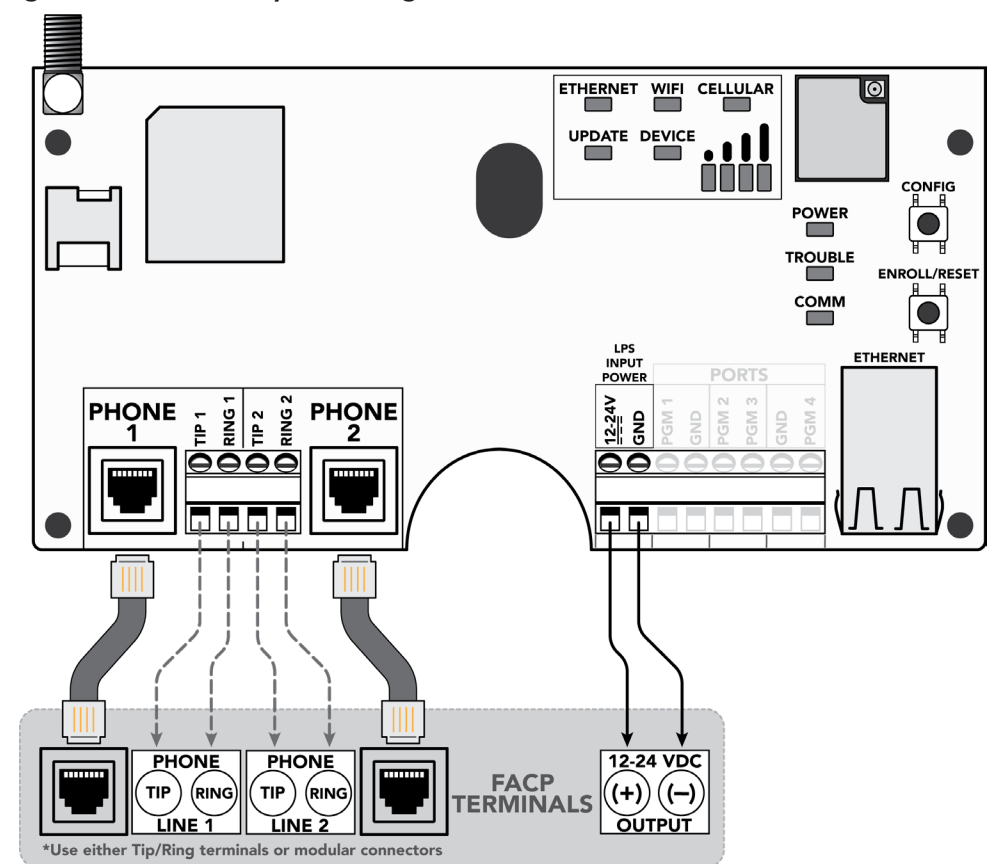

Figure 1. Phone Line Capture Wiring

- Both Phone line 1 and 2 must be connected to the FACP. The FACP may be configured to supervise the phone lines.
- Most FACPs can be supported for event reporting as long as it provides Tip & Ring connection and transmits events in Contact ID format.
- Do not connect telephone company lines to the BAT-Fire's phone line connections.
- It is recommended to use separate wiring for each Tip & Ring connection.
- Failures and Troubles are communicated to FACP via the BAT-Fire dropping voltage to Phone 2. Refer to Programming section on how to configure Phone 2 trouble triggers.
- Stranded wire gauge range: 24-14AWG.

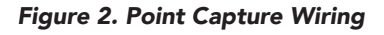

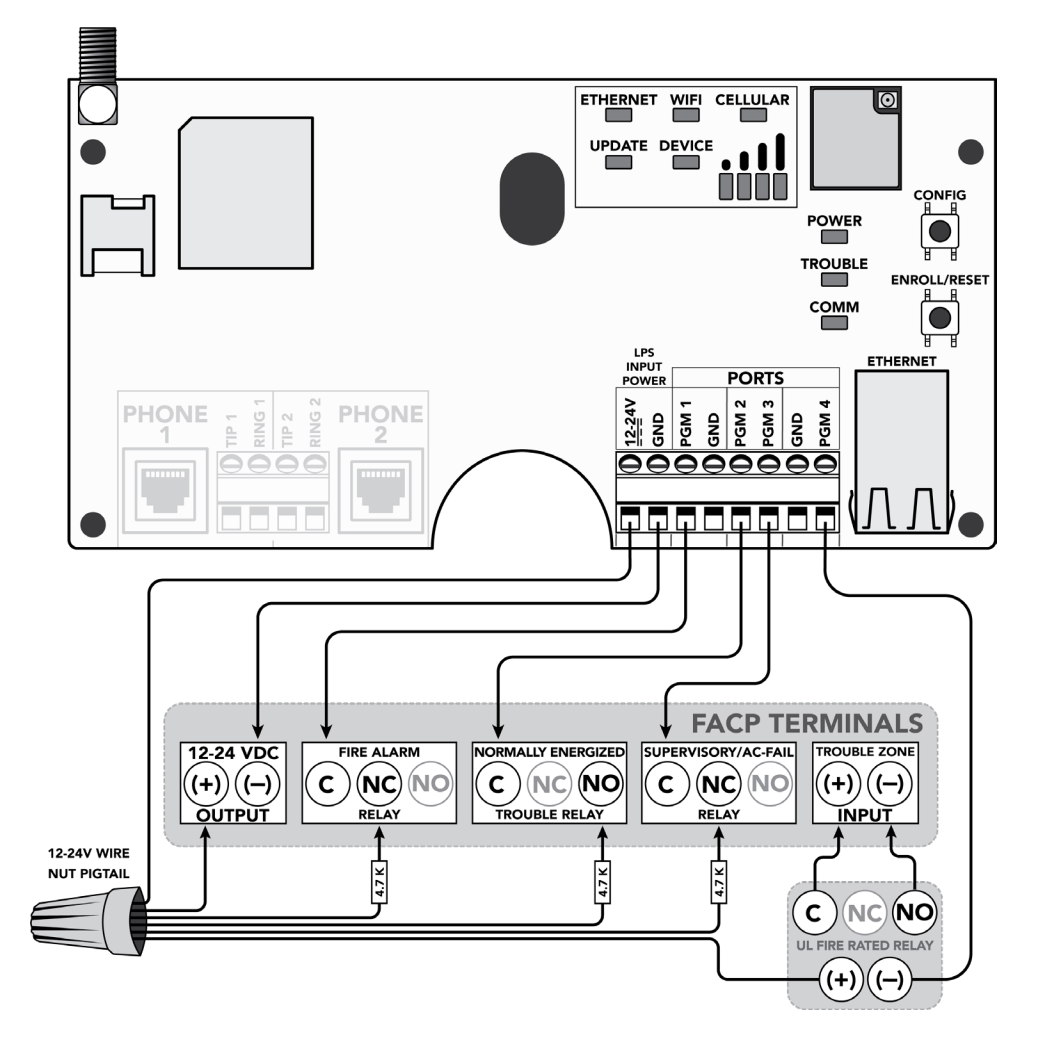

- Refer to Programming section on how to configure BAT-Fire's PGM1, PGM2, and PGM3 for FACP point capture.
- Refer to Programming section on how to configure BAT-Fire's PGM4 as a trouble trigger. PGM4 is an open-collector output.
- This figure shows one possible configuration between BAT-Fire and the FACP. A relay may not be required. Refer to your FACP installation manual. If a relay is required, use a UL 864 or ULC-S527 listed relay.
- Use 4.7k ohm 1/4 Watt minimum resistors (not included).
- PGM ports are not supervised.
- For UL 864 10th edition, this configuration may only be used for panels with one input zone. 9th edition and earlier permitted this method for multiple protection zones.

## Programming

Programming via AlulaConnect

#### Table 1: PARAMETERS FOR UL 864 & UL 1610 COMPLIANCE (USA) NOTICE TO INSTALLERS, AUTHORITIES HAVING JURISDICTION, AND OTHER INVOLVED PARTIES: This product incorporates field-programmable software. In order to comply with the requirements in the Standard for Control Units and Accessories for Fire Alarm Systems, UL 864, and/or Standard for Safety: Central-Station Burglar Alarm-Units, UL 1610, certain programming features or options must be limited to permitted settings or not used at all as indicated below. UL 864 UL 1610 Programmable Possible Default Situation Permitted Permitted Notes Parameter Settings Settings Settinas Settinas If the primary path fails, system Primary: 200 IP with Cell 6 hours or supervises 1 min - 6 hours 6 hours seconds Backup shorter secondary path Backup: 6 hours at the primary interval. Turn off cellular Supervision supervision Preference Turn off virtual 1 hour or Sole Path IP 1 min - 6 hours 1 hour 200 seconds interface (Comm Trouble shorter supervision for Supervision) both primary and backup cellular Turn off Ethernet supervision Turn off virtual Sole Path 1 hour or 1 min - 6 hours 1 hour 200 seconds interface Cell shorter supervision for both primary and backup Ethernet If Disabled, Remote Enabled or Enabled or Installer must On-site or Disabled Disabled Programming\* Remote Disabled Disabled press Confia button onsite Power Fail Figure 1: If using Cover Tamper Cover Tamper Any Enabled Phone 2 Trouble Phone Line Cell Fail Cover Tamper Cover Tamper CS Fail Trouble: BAT-Fire Trigger capture Ethernet Fail CS Fail CS Fail CS Trouble drops Phone 2 CS Fail (Figure 1) line voltage CS Trouble Figure 2: Power Fail BAT-Fire PGM4 Cover Tamper Output If using Point PGM4 Port Cell Fail Cover Tamper Cover Tamper (Any Enabled Capture CS Fail Trouble Trigger Ethernet Fail CS Fail CS Fail Trouble) (Figure 2) CS Fail connected to CS Trouble FACP Trouble Input

If Remote Programming is disabled, updates to site-specific parameters and BAT-Fire firmware are only permitted when the Config button on the BAT-Fire is pressed for 2 seconds.

If Commercial Burg is selected, the more restrictive of the Fire and Burg timings will be used. Earlier editions of NFPA require supervision settings of 5 minutes. UL 864 10th edition permits the point capture configuration for FACPs protecting only a single zone; the 9th edition permits point capture for multi-zone FACPs.

### Table 2: PARAMETERS FOR ULC-S559 & ULC-S304 COMPLIANCE (CANADA)

NOTICE TO INSTALLERS, AUTHORITIES HAVING JURISDICTION, AND OTHER INVOLVED PARTIES:

This product incorporates field-programmable software. In order to comply with the requirements in the Standard for Equipment for Fire Signal Receiving Centres and Systems, ULC-S559-13-R2018 and/or the Standard for Control Units, Accessories and Receiving Equipment for Intrusion Alarm Systems, ULC-S304:2016-REV1, certain programming features or options must be limited to permitted settings or not used at all as indicated below.

| Programmable<br>Parameter                                  | Situation                                       | Possible<br>Settings                                                              | Default<br>Settings                   | ULC-S559<br>Permitted<br>Settings                         | ULC-S304<br>Permitted<br>Settings                 | Notes                                                                                                    |
|------------------------------------------------------------|-------------------------------------------------|-----------------------------------------------------------------------------------|---------------------------------------|-----------------------------------------------------------|---------------------------------------------------|----------------------------------------------------------------------------------------------------|
|                                                            | IP with Cell<br>Backup                          | 1 min - 6 hours                                                                   | 6 hours                               | Primary:<br>3 minutes<br>or shorter<br>Backup: 6<br>hours | Primary: 180<br>seconds<br>Backup: 180<br>seconds | For ULC-S559, if<br>primary path fails,<br>system supervises<br>secondary path<br>at the primary<br>interval.               |
| Supervision<br>Preference<br>(Comm Trouble<br>Supervision) | Sole Path IP                                    | 1 min - 6 hours                                                                   | 1 hour                                | 3 minutes or<br>shorter                                   | 180 seconds                                       | Turn off cellular<br>supervision<br>Turn off virtual<br>interface<br>supervision for<br>both primary and<br>backup cellular |
|                                                            | Sole Path<br>Cell                               | 1 min - 6 hours                                                                   | 1 hour                                | 3 minutes or<br>shorter                                   | 180 seconds                                       | Turn off Ethernet<br>supervision<br>Turn off virtual<br>interface<br>supervision for<br>both primary and<br>backup Ethernet |
| Remote<br>Programming*                                     | On-site or<br>Remote                            | Enabled or<br>Disabled                                                            | Disabled                              | Enabled or<br>Disabled                                    | Enabled or<br>Disabled                            | lf Disabled,<br>Installer must<br>press Config<br>button onsite                                                             |
| Phone 2 Trouble<br>Trigger                                 | If using<br>Phone Line<br>capture<br>(Figure 1) | Power Fail<br>Cover Tamper<br>Cell Fail<br>Ethernet Fail<br>CS Fail<br>CS Trouble | Cover Tamper<br>CS Fail<br>CS Trouble | Cover Tamper<br>CS Fail                                   | Cover Tamper<br>CS Fail                           | Eigure 1:<br>Any Enabled<br>Trouble: BAT-Fire<br>drops Phone 2<br>line voltage                                              |
| PGM4 Port<br>Trouble Trigger                               | lf using Point<br>Capture<br>(Figure 2)         | Power Fail<br>Cover Tamper<br>Cell Fail<br>Ethernet Fail<br>CS Fail<br>CS Trouble | CS Fail                               | Cover Tamper<br>CS Fail                                   | Cover Tamper<br>CS Fail                           | Figure 2:<br>BAT-Fire PGM4<br>Output<br>(Any Enabled<br>Trouble)<br>connected to<br>FACP Trouble<br>Input                   |

\* If Remote Programming is disabled, updates to site-specific parameters and BAT-Fire firmware are only permitted when the Config button on the BAT-Fire is pressed for 2 seconds.

• If Commercial Burg is selected, the more restrictive of the Fire and Burg timings will be used.

• ULC-S304 requires 128 bit encryption or better. For active communications, the encryption shall be enabled at all times.

#### Programming via AlulaConnect (cont.)

#### Programming BAT-Fire Phone 2 trouble triggers

- Select "Edit" to the right of Phone 2
- Check all desired Phone 2 triggers
  - Power Fail
  - Cover Tamper
  - Cell Fail
  - Ethernet Fail
  - Central Station Fail
  - Central Station Trouble
- Select "Save"

#### Programming BAT-Fire PGMx port for FACP point capture

- Select "Edit" on the desired input port
- Select "Configure as Input"
- Enter required configuration input data
  - Sensor Type
  - Report Code
  - Zone Number
  - Input Name
- Select "Save"

#### Programming BAT-Fire PGM4 port as trouble trigger

- Select "Edit" on the desired output port
- Select "Configure as Output"
- Name output as desired
- Check all desired trouble triggers
  - Power Fail
  - Cover Tamper
  - Cell Fail
  - Ethernet Fail
  - Central Station Fail
  - Central Station Trouble
- Select "Save"

### Programming BAT-Fire central station receiver(s)

- Select primary and backup (optional) receivers
- Adjust Supervision Interval based on wiring mode
  - 6 hours (default) complies with UL 864 10th edition requirement for dual path communications
  - For specific AHJ guidance, sole path mode, or ULC-S559 compliance, refer to Table 1 for Supervision Interval settings
- Select "Save"

# **Operation and Indicator Overview**

**Events are reported** to the central station receivers and the Alula platform event system. All events use Contact ID reporting codes.

To enter programming press the Config button on the BAT-Fire for 2 seconds.

- With the BAT-Fire cover open, it will remain in programming mode for 1 hour.
- Close the cover. Programming mode will exit in 90 seconds.

### Enroll/Reset button

- Hold for 5 seconds to reset the BAT-Fire
- Hold for 30 seconds to factory default the BAT-Fire
  - \* All LEDs flash on then off at 5 seconds and again at 30 seconds when the Enroll/ Reset button is held down. This indicates that the button has been pressed for a sufficient amount of time.

### LED indicators

| LED      | Indication                                                                                                    |
|----------|----------------------------------------------------------------------------------------------------|
| Power    | Pulses when power is present                                                                                                    |
| Trouble  | <b>Green</b> - system ok<br><b>Yellow</b> - input voltage < 8V, or<br>- cell connection has failed, or<br>- Ethernet connection has failed, or<br>- cover is open                           |
| Comm     | <b>Green</b> - central station receiver(s) all ok<br><b>Yellow</b> - central station receiver(s) trouble<br><b>Off</b> - all central station receiver(s) have failed                        |
| Ethernet | Off - interface not used<br>Flashing - attempting connection using this interface<br>On - connected using this interface                                                                    |
| Wi-Fi    | Unused                                                                                                    |
| Cellular | Off - cell is not registered<br>Flashing - last connection test failed<br>On - connected using this interface<br>Short blink - connected via Ethernet, last cell connection test successful |
| Update   | <b>Off</b> - firmware update available<br><b>Flashing</b> - firmware update is in progress<br><b>On</b> - firmware is up to date                                                            |
| Device   | Unused                                                                                                    |

**Cellular signal bar** LEDs indicate the quality of the cellular connection. A minimum of two signal bar LEDs is recommended.

| Number of Signal Bar<br>LEDs Lit | Cellular Signal Strength |
|----------------------------------|--------------------------|
| 0                                | Bad                      |
| 1                                | Marginal                 |
| 2                                | Acceptable               |
| 3                                | Good                     |
| 4                                | Best                     |

BAT-Fire will relay any signal sent from the panel it is connected to. Additionally, the following signals can be generated from the BAT-Fire directly.

| Signal                                   | Report Code  | Device - Zone/User       |
|------------------------------------------|--------------|--------------------------|
| Peripheral Tamper (Cover Tamper)         | 341          | 0                        |
| Comm Test Trouble                        | 350          | 800 - 803                |
| Manual Comm Test                         | 601          | 800 - 803                |
| Auto Comm Test                           | 602          | 800 - 803                |
| Optionally generated point capture event | Programmable | Programmable Zone Number |

# **Pro Tips**

- The BAT-Fire is a commercial life safety communicator and requires a reliable and consistent cellular connection. Always follow best installation practices regarding mounting location and location of antenna to achieve and maintain the highest possible signal level. The signal bar indicators are engineered to ensure a durable, trouble-free installation.
- Cellular antennas need to be in free air to communicate. Cellular antennas should not be mounted inside a metal enclosure.
- Cellular antenna options for enhanced performance:

Indoor:

o Taoglas™ TG.30.8113

Outdoor: o Taoglas OMB.6912.03F21

| てょっ |     | lach |    | tina |
|-----|-----|------|----|------|
|     | uDi | C 21 | 00 | ung  |

| Symptom                          | Troubleshooting Steps                                                                                                    |
|----------------------------------|----------------------------------------------------------------------------------------------------|
| Ethernet LED Off                 | <ol> <li>Confirm cable connected.</li> <li>Ensure router is powered.</li> <li>Ensure UDP ports 1234 and 1235 are open in router/modem settings.</li> <li>Ensure account is properly configured.</li> </ol>                                                                                                    |
| Cellular LED Off                 | <ol> <li>Verify sufficient signal strength for cellular (see cellular signal bar table in Operation<br/>and Indicator Overview section).</li> <li>Ensure account is properly configured.</li> </ol>                                                                                                    |
| Comms LED Yellow                 | <ol> <li>Verify the reporting path and ensure the receiver is properly configured.</li> <li>Contact Alula for further technical support.</li> </ol>                                                                                                    |
| No Alarm CS<br>Reports           | <ol> <li>Ensure FACP wiring is correct.</li> <li>Ensure the FACP is configured properly.         <ul> <li>If telco reporting, ensure FACP is set-up for CID reporting.</li> <li>If point capture reporting, ensure FACP is set-up to trip appropriate relays.</li> </ul> </li> <li>Ensure account is properly configured for event relay.</li> <li>Contact Alula for further technical support.</li> </ol>                                      |
| Poor Cellular Signal<br>Strength | <ol> <li>Ensure antenna is securely threaded onto the BAT-Fire antenna connector.</li> <li>Reposition the unit (move or rotate).</li> <li>Move the unit/antenna higher in the building.</li> <li>Move the unit/antenna away from metal objects (appliances, ducts, stucco walls, mirrors).</li> <li>Move the unit/antenna closer to a window.</li> <li>Install one of the higher performance antenna options (see Pro Tips section).</li> </ol> |

|                       | Glossary                                                                                                    |
|-----------------------|----------------------------------------------------------------------------------------------------|
| Capture               | Sensing a status or condition                                                                                                    |
| DACT                  | Digital Alarm Communicator Transmitter that reports on phone lines                                                                                                    |
| FACP                  | Fire Alarm Control Panel                                                                                                    |
| I/O Port              | A programmable input or output on BAT-Fire, named PGM1-PGM4                                                                                                    |
| Line                  | A phone line, used for reporting alarm data                                                                                                    |
| Phone Line<br>Capture | The operation of the BAT-Fire connecting to the FACP phone ports and emulating the central station                                                                                                    |
| LPS                   | Limited Power Source                                                                                                    |
| NFPA                  | National Fire Protection Association                                                                                                    |
| Open Collector        | An output that, when engaged, shunts current to ground                                                                                                    |
| Point                 | A single FACP output that is either on or off                                                                                                    |
| Point Capture         | The operation mode of BAT-Fire connected to the FACP output(s) and sensing a trouble or<br>alarm condition. Additionally, the operation of the FACP connected to a BAT-Fire output<br>and sensing a trouble or communication condition |
| PSTN                  | Public Switched Telephone Network, aka POTS - Plain Old Telephone Service                                                                                                    |
| Relay                 | An electrically operated switch that isolates the control signal (i.e. FACP output) from the switched circuit (i.e. BAT-Fire input)                                                                                                    |
| Trigger               | An event that causes a BAT-Fire output to change state                                                                                                    |

This Page Is Intentionally Left Blank

# Specifications

| Physical                                                                                                    |                                                                                                    |
|----------------------------------------------------------------------------------------------------|----------------------------------------------------------------------------------------------------|
| Housing Dimensions<br>Weight<br>Mounting Fasteners<br>Pilot Hole for Screw into Wood<br>Pilot Hole for Wall Anchor<br>Cover Securing Screw<br>Antenna<br>Wire Gauge Range | 8.6 x 5.8 x 2.2 inches [21.8 x 14.6 x 5.5 cm]<br>13.2 ounces [375 g]<br>#6 screws and wall anchors [included]<br>Ø 1/8in [3mm]<br>Ø 3/16in [4.7mm]<br>#6 screw [included]<br>External [included]<br>24-14AWG |
| Device Specification                                                                                                    |                                                                                                    |
| Reported Indications<br>Current Draw<br>Compatible Input Voltage Range<br>Programmable Output Current Maximum                                                             | Cover Tamper<br>185mA [Nominal] @ 12VDC, 100mA [Nominal] @ 24VDC<br>10-28VDC<br>Will shunt up to 75 mA into ground                                                                                           |
| Environmental                                                                                                    |                                                                                                    |
| Operating Temperature<br>Maximum Humidity                                                                                                    | 32°F to 120°F [0°C to 48.9°C]<br>93% non-condensing relative humidity                                                                                                    |
| Models                                                                                                    |                                                                                                    |
| BAT-FIRE-ATT<br>BAT-FIRE-VZ                                                                                                    | BAT-Fire, AT&T<br>BAT-Fire, Verizon<br><b>Note:</b> the only difference between the models is the cellular carrier.                                                                                          |
| Certification                                                                                                    |                                                                                                    |
| Safety Standards<br>Radio<br>Cellular<br>California State Fire Marshal<br>NY Fire Marshal                                                                                 | UL 864 10th edition, ULC-S559, UL 1610, ULC-S304<br>FCC, IC<br>AT&T, Verizon                                                                                                    |

Specifications subject to change without notice

#### FCC NOTICE

This device complies with Part 15 of the FCC rules. Operation is subject to the following two conditions:

(1) This device may not cause harmful interference.

(2) This device must accept any interference that may be received, including interference that may cause undesired operation.

Changes or modifications not expressly approved by Alula could void the user's authority to operate this equipment.

#### RF Exposure:

To satisfy FCC RF Exposure requirements for mobile and base station transmission devices, a separation distance of 20 cm or more should be maintained between the antenna of this device and persons during operation. To ensure compliance, operation at closer than this distance is not recommended.

#### Cellular

FCC ID: XMR2020BG95M1

#### IC NOTICE

This device complies with Industry Canada license-exempt RSS standard(s). Operation is subject to the following two conditions:

(1) This device may not cause interference, and

(2) This device must accept any interference, including interference that may cause undesired operation of the device.

Le présent appareil est conforme aux cnr d'Industrie Canada applicables aux appareils radio exempts de licence. L'exploitation est autorisée aux deux conditions suivantes:

(1) L'appareil ne doit pas produire de brouillage, et

(2) L'utilisateur de l'appareil doit accepter tout brouillage radioélectrique subi, même si le brouillage est susceptible d'en compromettre le fonctionnement.

#### Cellular

IC: 10224A-2020BG95M1

#### TRADEMARKS

Alula, BAT-Fire, and AlulaConnect are trademarks owned by Alula Holdings, LLC. AT&T is a trademark of AT&T Intellectual Property II, L.P. Verizon is a trademark of Verizon Trademark Services LLC. Taoglas is a trademark of Taoglas Group Holdings Limited. Unless otherwise specified, all trademarks in this manual are protected under trademark law. You agree not to copy, use or otherwise infringe upon these marks. Alula manuals may also contain other product, service and/or company names which may be trademarks of their respective owners.